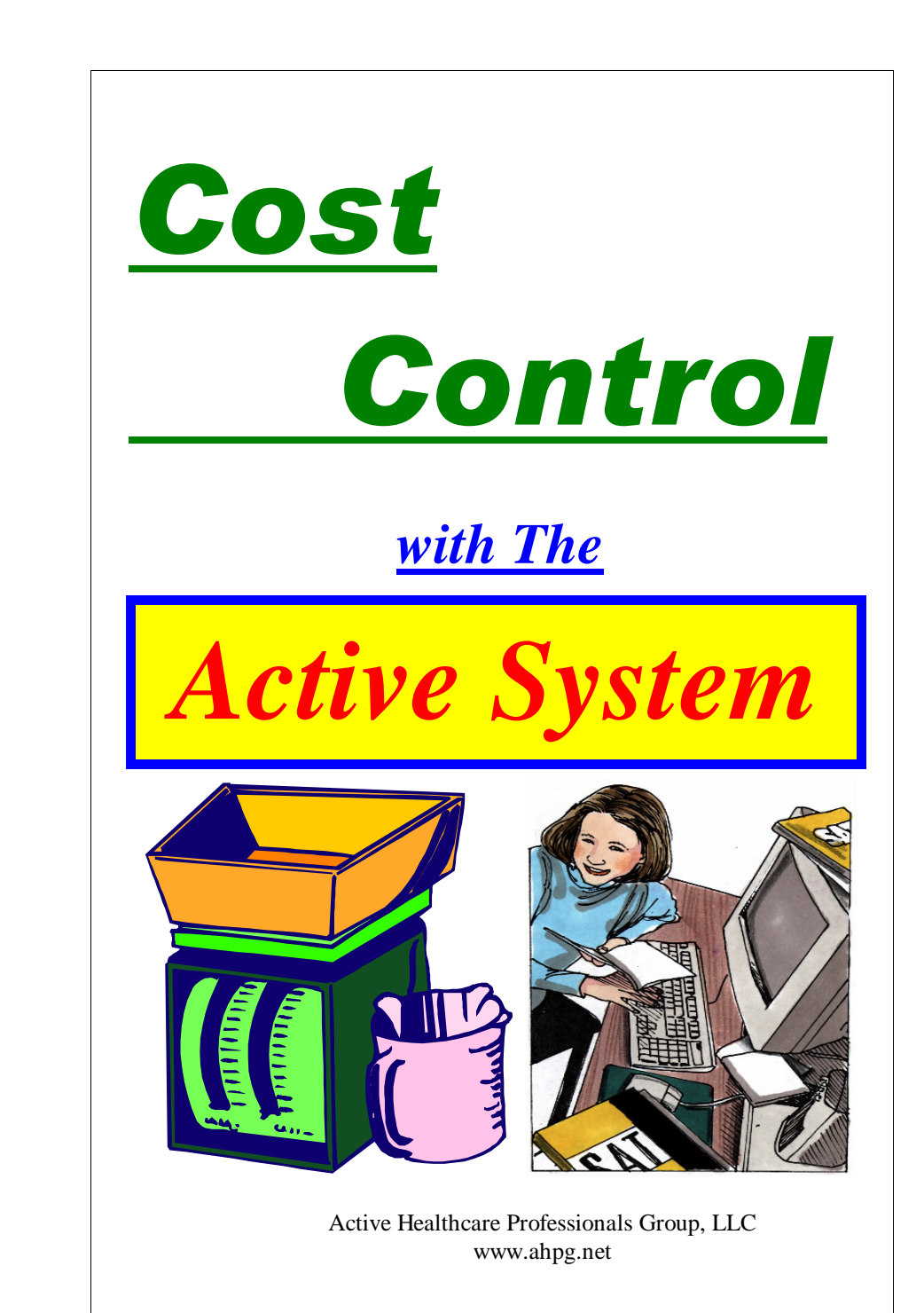

The starting point for any cost control effort in the Dietary Department is the Menu. The Active System allows you to easily cost your menus and to adjust them initially to meet your budget requirements, and to adjust the menus dynamically, or on the fly, whenever you need to. Extenuating circumstances such as vendor outages, price variations, resident requests and observations often create a need to adjust your menus. With the Active System, this is very easy and comprehensive. The Dietary manager need only to select the menu item they want and then press F1 to spread the menu item with appropriate substitutions across all the diets. It's like having a Registered Dietitian looking over your shoulder and tell you what to put in each diet column.

|                                                                                                    | WEEK: 3 Thursday                                                                                                    | I                                                                                                    | Active System Menus                                                                                                    |                                                                                                    |                                                                                                    |  |  |  |  |  |
|----------------------------------------------------------------------------------------------------|----------------------------------------------------------------------------------------------------|----------------------------------------------------------------------------------------------------|----------------------------------------------------------------------------------------------------|----------------------------------------------------------------------------------------------------|----------------------------------------------------------------------------------------------------|--|--|--|--|--|
| I                                                                                                    | Regular/NAS*                                                                                                    | Mechanical Soft                                                                                                    | Pureed                                                                                                    | REDUCED CONC SWEETS                                                                                                    | Bland/Soft                                                                                                    |  |  |  |  |  |
|                                                                                                    | Juice of Choice<br>Egg of Choice<br>Sausage Gravy<br>Hot Cold Cereal<br>Toast<br>Biscuit<br>Milk<br>Coffee<br>Marganne<br>Jelly<br>Sait* & Pepper                                                                                                    | luice of Choice<br>igg of Choice<br>Sausage Gravy<br>Hot Cold Cereal<br>Joast<br>Siscuit<br>Valk<br>Oaffee<br>Margarine<br>Ielly<br>alt* & Pepper<br>ar & Creamer | Juice of Choice<br>Egg of Choice<br>Sausage Gravy<br>Hor Cold Cereal<br>Puree Bread<br>Milk<br>Coffee<br>Margarine<br>Jelly<br>Salt*& Pepper<br>Sugar & Creamer   | Juice of Choice<br>Egg of Choice<br>Sausage Gravy<br>Hot Cold Cereal<br>Toast<br>Biscuit<br>Milk<br>Coffee<br>Margarine<br>Diet Jelly<br>Salt*& Pepper<br>Sugar Sub | Juice of Choice<br>Egg of Choice<br>Hot Cold Cereal<br>Toast<br>Discuit<br>Milk<br>Decaf Coffee<br>Margarine<br>Jelly<br>Salt<br>Sugar & Creame |  |  |  |  |  |
| Contraction of the second second second second second second second second second second second second second s | Fried Chicken       90     Fried Chicken       91     Rate Chicken       92     Chicken Pol Pie       93     Bit Chicken       94     Chicken Pol Pie       95     Chicken Pol Pie       94     Chicken Wißer-IBd       95     Chicken Awißer-Bad       96     Chicken Stada Sweh       97     Bit Chic Salad Sweh-2Bd | d Chicken<br>iltry Gravy<br>amed Rice<br>lard Greens<br>mbread<br>hana Pudding<br>d Tea<br>rgaine<br>r & Pepper<br>tar                                            | Fried Chicken<br>Poultry Gravy<br>Steamed Rice<br>Collard Greens<br>Puree Bread<br>Banana Pudding<br>Iced Tea<br>Margarine<br>Salt <sup>®</sup> & Pepper<br>Sugar | Fried Chicken<br>Poultry Gravy<br>Steamed Rice<br>Collard Greens<br>Combread<br>Fresh Banana<br>Iced Tea<br>Margarine<br>Salt <sup>*</sup> & Pepper<br>Sugar Sub    | Baked Chicken<br>Poultry Gravy<br>Steamed Rice<br>Collard Greens<br>Combread<br>Banana Pudding<br>Decaf Tea<br>Margarine<br>Salt<br>Sugar       |  |  |  |  |  |

Figure 1. Changing the Menu

As shown in Figure 1, you simply click the menu item you want to change and then select the new menu item from the drop down box. There are several hundred selections for each menu category. Therefore, you can type part of the name of the item you want in the yellow box (type over the current menu item) and then press enter and the first matched item appears in the blue slot below it. Keep pressing enter The Cost report is central to the Active System Cost Control program. The Active System pull information from the spend down sheets, order guides, meal counts and the budget sheets on order to complete the weekly cost report. This report can then be printed, faxed, emailed, and/or Up Loaded to a secure web page for monitoring, reviewing and coaching. Figure 12 shows the Budget Report, which is very detailed and can be filled out from a central location and downloaded to each individual facility

| 🖰 [Financ   | ials for I | 4o:06 Y  | r:04 Pg    | :1] Ac             | tive Sys          | tem       | _        |                 |                 |         |        | 1       |
|-------------|------------|----------|------------|--------------------|-------------------|-----------|----------|-----------------|-----------------|---------|--------|---------|
| Mo/Yr 06 0. |            | age 1    | <u>Spe</u> | nd Down            | ludget <u>C</u> a | st Report | Pull     | <u>R</u> e-Galc | Up <u>L</u> oad | towebsi | te     | EXIT    |
| Print hp d  | eskjet 360 | ) series |            | <u>M</u> eal Gount | Br <u>k</u> Let   | sup A     | LL MIS E | rase/Reset      | 122             | 10 🔽    | Use Th | is Font |
| 2           |            | X        | YZ Nur     | sing H             | ome Bu            | dget S    | ummary   | as of           | 07-12           | -04     |        |         |
| Cat.        | Jan        | Feb      | Mar        | Apr                | May               | Jun       | Jul      | Aug             | Sep             | Oct     | Nov    | Dec     |
| Meats       | 3300       | 3100     | 3300       | 3150               | 3300              | 3150      | 3300     | 3300            | 3150            | 3300    | 3150   | 3300    |
| Groc.       | 6200       | 6000     | 6200       | 6000               | 6200              | 6000      | 6200     | 6200            | 6000            | 6200    | 6200   | 6200    |
| Prod.       |            |          |            |                    |                   |           |          |                 |                 |         |        |         |
| Coffee      | 400        | 400      | 400        | 400                | 400               | 400       | 400      | 400             | 400             | 400     | 400    | 400     |
| a disease   | 200        | 0.00     | 0.50       | 0.50               | 0.00              | 0.00      | 0.00     | 0.00            | 250             | 250     | 250    | 0.50    |

for use through out the year.

1

This affords you the opportunity to easily stay on top of all spending in all Dietary Departments, and to offer specific "coaching" to ensure that each and every facility stays within budget each and every month.

| Ę | MEAL COU        | NT for I | 10:07 T     | otal Me      | eals: 43   | 45 PP       | D Genera          | ted Re           | venue:          | 5199.5 | 167             |       |            | - I - Z |
|---|-----------------|----------|-------------|--------------|------------|-------------|-------------------|------------------|-----------------|--------|-----------------|-------|------------|---------|
| M | 0/Yr 07 04      | Pag      |             | <u>s</u> pen | d Down     | Budget      | <u>Cost Repor</u> | 1                | Pul <u>R</u> e- | Gale   | Up <u>L</u> oad | sdown |            | EXIT    |
|   | Print \\20118-2 | 20001047 | HP Laser Je |              | leal Count | Br <u>k</u> | Lch Sup           | A <u>l</u> l Mis | Erase           | Reset  | 120 5           |       | <u>Ins</u> | Del     |
| Γ |                 |          |             | 3            | XYZ F      | acili       | ty Mea            | L Cou            | nt Re           | cord   | as of           | 07-12 | -2004      |         |
|   |                 |          | BREAK       | FAST         |            |             | LUN               | CH               |                 |        | SUP             | PER   | 1          | TOTALS  |
|   | Date            | Res.     | Guest       | Emp.         | Othr       | Res.        | Guest             | Emp.             | Othr            | Res.   | Guest           | Emp.  | Othr       | Total   |
|   | 07-01-04        | 115      | 1           | 3            |            | 116         | 2                 | 10               |                 | 114    | 1               | 7     |            | 369     |
|   | 07-02-04        | 114      | 1           | 2            |            | 115         | 1                 | 15               |                 | 114    | 1               | 6     |            | 369     |
|   | 07-03-04        | 116      | 2           | 3            |            | 117         | 2                 | 17               |                 | 117    | 2               | 10    |            | 386     |
|   | 07-04-04        | 118      | 2           | 3            |            | 118         | 3                 | 16               |                 | 118    | 2               | 12    |            | 392     |
|   | 07-05-04        | 117      | 1           | 2            |            | 116         | 2                 | 15               |                 | 117    | 2               | 11    |            | 383     |
|   | 07-06-04        | 116      | 1           | 2            |            | 115         | 1                 | 16               |                 | 116    | 1               | 10    |            | 378     |
|   | 07-07-04        | 115      | 1           | 3            |            | 118         | 1                 | 17               |                 | 119    | 2               | 11    |            | 387     |

Figure 10. Active System Meal Counting Program

With the Active System, counting meals is simply a click of a button. Click Spend Down from the roster, then Meals and then click the meal you want to count. The Active System instantly counts all residents on p.o. diets and places the count in the proper box on the form. You obtain a running tally of revenue (credit) and an estimated PPD so far for the month. These meal counts are then used by the Cost Report to

| 5. (Finan | cials for I  | 10:06 Yr:04 Pi | g:1] Act    | ive Syste               | n                             |                     | 1               | 1         |          |        |
|-----------|--------------|----------------|-------------|-------------------------|-------------------------------|---------------------|-----------------|-----------|----------|--------|
| Mo/Yr 06  |              | age 1 💌 Sp     | end Down Bu | idget <u>C</u> ost      | Report                        | ull <u>R</u> e-Calc | Up <u>L</u> oad | towebsite |          | :XIII  |
| Print hp  | deskjet 3600 | series 🔽       | Meal Gount  | Br <u>k</u> <u>L</u> ch | 8 <u>u</u> p A <u>l</u> l Mis | Erase/Rese          | t <b>122</b>    | 10 🔽 L    | lse This | Font   |
| Budget    | PPD:         | Actua          | L PPD: 3    | 1.43                    | XY                            | Z Nursi             | ng Home         | Cost R    | eport a  | s of O |
| Date      | Vendor       | Invoice No     | Meats       | Groce                   | y Prodce                      | Coffee              | Bread           | IceCrm    | Dairy    | Juice  |
|           |              | BUDGET>        | 3150        | 6000                    |                               | 400                 | 350             |           | 690      |        |
| 06-05     | Sysco        | 1234           |             | 2889.3                  | 85                            |                     |                 |           |          |        |
| 06-10     | Sysco        | 5678           |             | 1707.2                  | 28                            |                     |                 |           |          |        |
| 06-11     | Velda        | 9012           |             | 329.95                  | 5                             |                     |                 |           |          |        |
| 3         |              |                |             |                         |                               |                     |                 |           |          |        |

calculate an actual PPD.

until the item you want appears in the blue slot. Then press F1 or click the F1-Spread button. Presto! the Active System puts the selected item in all the columns where that item is appropriate for the diet and makes appropriate substitutions in the other diet columns.

Being able to adjust the menu quickly and effectively is a very valuable tool for controlling costs, and maintaining high levels of food satisfaction. However, you need to cost out the entire menu in advance in order to make sure you can remain in budget month after month. Costing out the entire menu can be very tedious. Then, what do you do after adjusting the menu. You need to re-cost it ! Fortunately, the Active System allows you to easily cost out entire menus in seconds. The system stores the cost of each menu item in the library of menu items. Therefore, adjusting the menus does not make it any more difficult to obtain cost information on the

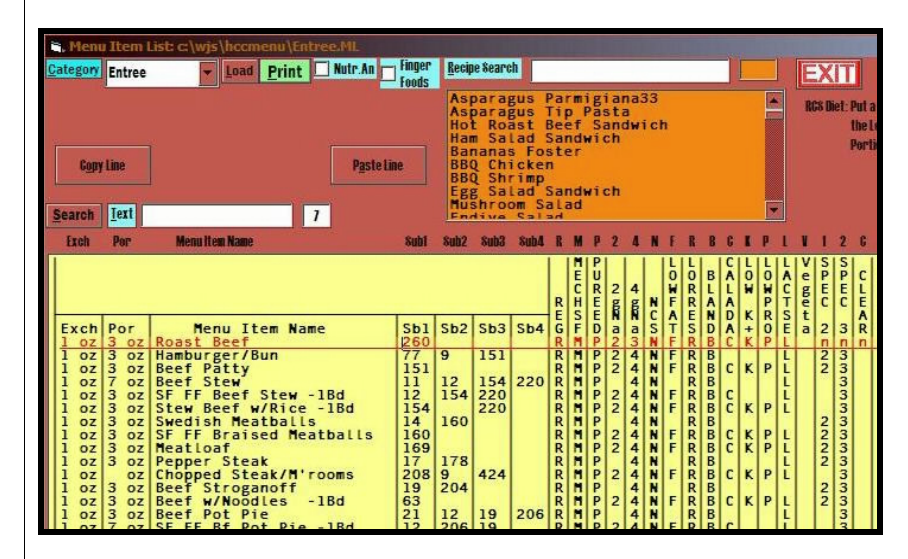

new menu.

From the cost of each menu item, the Active System instantly calculates the cost of your menus. Simply click the COST button in the upper left hand corner of the Edit Menu Screen. You will see a Cost column appear on the screen with the cost of each menu item on the menu and the total for the day at the bottom of the menu. The Active System Costs Out ALL Diet Columns on the Spread Sheet. While the Cost Mode is selected, you can print the menus with the Cost information on them. To leave the Cost Mode, click the Cost button

again.

| <b>5.</b> [E   | lit Menu Day         | :959    | Set:1 ] Active Syster       | n             |         |                               |          |           |
|----------------|----------------------|---------|-----------------------------|---------------|---------|-------------------------------|----------|-----------|
| Print          | 11 11 0              | 1       | Glance 🔽 House 🔽 PutScoop   | F If Switch   | Day     | 959 🕂 SEt 1 🕂 \\Dietary\bp pl | otosma 💌 | 🔽 Inkje   |
| Engil          | Nut Gost Li          | sts §r  | ch                          | Week Day/Wk/I | liet 1  | 2 Menu &t Date Fa             | ¢#       | Preliew   |
| <u>Copy</u>    | op/Lft               |         | 📕 Brop List of Menu Items 💌 | FI-8pRead     | 0 0     | 0 0 Index Imp Uplo            | ad Blank | Out 55    |
| ML             | Category             | MI#     | 1 Regular/NAS               | Cost          | MI#     | 2 Mechanical Soft             | Cost     | MI#       |
| BK*            | Juice                | 38      | Fruits and J<br>Juice       | uic .09       | 38      | Fruits and Juic               | .09      | 38        |
| BK             | Juice                |         |                             |               |         |                               |          |           |
| BK             | Juice                |         |                             |               |         |                               |          |           |
| BK             | Juice                | -       | Eggs and Ent                | ree           | -       | Eggs and Entree               | +        |           |
| BK             | Eggs                 | l'      | Scrambled Eggs              | .25           | 1 C     | Scrambled Eggs                | .25      | 1         |
| BK             | Eggs                 |         |                             |               |         |                               |          |           |
| BK             | Eggs                 | 7       | Breakfast M                 | eat 15        |         | Breakfast Meat                | 15       |           |
| BK             | BMeats               | 1       | Caraala                     | . 15          | °       | Coronic -                     | - 15     |           |
| BK*            | Cereal               | 15      | Hot/Cold Cereal             | . 09          | 15      | Hot/Cold Cereal               | .09      | 15        |
| BK             | Cereal               |         |                             |               |         |                               |          |           |
|                |                      |         |                             |               |         |                               |          |           |
| SP*<br>SP      | Breads               | 25      | Garlic Bread                | .05           |         | breaus                        |          | 25 0      |
| SP*            | Dessert              | 8       | Peach Halves                | .22           | 8       | Peach Halves                  | .22      | 8 6       |
| SP             | Dessert              | ~       | Milk -                      |               | -       | Milk                          |          | 7 6       |
| SP             | Beverage             | ľ.      | HILK                        |               | ŕ       | HICK                          |          | 1 1       |
| SP*            | Beverage<br>Beverage | 13      | Iced Tea                    | rates -       | 13      | Iced Tea                      | es       | 13 1      |
| SP             | Beverage             |         |                             |               |         |                               |          |           |
| SP*            | Condimnt             | 19<br>7 | Margarine<br>Salt & Pepper  |               | 19<br>7 | Margarine<br>Salt & Pepper    |          | 19<br>8 F |
| SP<br>SP*      | Condimnt             |         |                             |               |         |                               |          |           |
| SP<br>SP<br>SP |                      |         |                             |               |         |                               |          |           |
| ML             | Category             | MI#     | 1 Regular/NAS               | -             | MI#     | 2 Mechanical Soft             |          | MI# 3     |
| HS*<br>HS*     | Beverage             | 33      | Eruit Punch                 | . 09          | 33      | Fruit Punch                   | . 09     | 33 F      |
| HS*            | Dessert              | 52      | Graham Crackers             | - 05          | 53      | Pureed Graham Crax            | .05      | 52 0      |
|                |                      |         |                             | 2.85          |         |                               | 2.9      |           |

Figure 3. Top and Bottom of a Cost Menu

Now that you have your menus costed out and you have the capability to change your menus at any time, you should be able to stay within you budget. However, in times of lower reimbursement rates and higher insurance costs, you will be asked to keep your food costs to the lowest cost while maintaining high quality standards. To do this, you will need the lowest food prices from you vendors and you will need to watch you spending very closely. Fortunately, the Active System helps you tremendously in both of these areas. The Active System can interface with any Windows Based Vendor Ordering System to pull your current vendor prices into the Active System. This will allow you to compare prices from vendor to vendor and from order to order. You will be able to keep your vendors competitive as well as guard your facility from the mysterious effects of price creep and vendor cherry picking.

| 0/Yr 06 04     | Page 1          | \$pend              | Down    | Budge  | t <u>C</u> ost Rep | ort Pu             | Re-Ga         | alc Up <u>l</u> oad | towebsite  | EX       |
|----------------|-----------------|---------------------|---------|--------|--------------------|--------------------|---------------|---------------------|------------|----------|
| Print hp deskj | jet 3600 series | Mea                 | al Cour | nt Bri | <u>k L</u> ch Sup  | A <u>l</u> l Mis   | Erase/R       | leset 122           | 10 🔽 Use   | This Fo  |
| Total:502      | 26 XY           | Z Nursin<br>ADC:122 | ng I    | Home   | Spend PPD:3.4      | Down She<br>43 (12 | et as<br>days | s of 07-1<br>s )    | 12-04      | page     |
| Dept:Die       | tary            | Raw Food            | đ       |        |                    |                    |               | Bdgt:10             | 0590.00 Mo | :06 Yr:0 |
| Date           | Item Desc       | ription             | Ct      | G/L    | Number             | Invoice            | No.           | Amount              | Accrued    | Baland   |
| 06-05-04       | Sysco Ord       | der Guid            |         |        |                    | 1234               |               | 2989.35             | 2989.35    | 7600.6   |
| 06-10-04       | Sysco Ord       | der Guid            |         |        |                    | 5678               |               | 1707.28             | 4696.63    | 5893.3   |
| 06-11-04       | Velda Far       | ms                  |         |        |                    | 9012               |               | 329.95              | 5026.58    | 5563.4   |
|                |                 |                     |         |        |                    |                    |               |                     |            |          |
| + +            |                 |                     |         |        |                    |                    |               |                     |            |          |
|                |                 |                     |         |        |                    |                    |               |                     |            |          |

Figure 9. The Active System Spend Down Sheet

The Active System has a very effective spend down sheet program that clearly shows the Dietary Manager what he or she has spent for the month so far, and compares it to the budget and calculates an estimated PPD based on an actual meal count, or an average daily census (ADC) Figure 9 shows orders sent to the spend down sheet from the Active System Order Guide, as well as miscellaneous order from other smaller vendors. You can have a spend down sheet for any month of any year by changing the Mo/Yr in the boxes in the upper left. You can also have any number of pages of spend down sheets for each month if you choose to track Food and Non-Food items separately.

Notice the UpLoad button. The Active System offers you your own web page to upload your spend down sheets to. This page is only accessible to you and can be a place for administrative or corporate personnel to track the spending of multiple facilities on a daily, weekly or monthly basis.

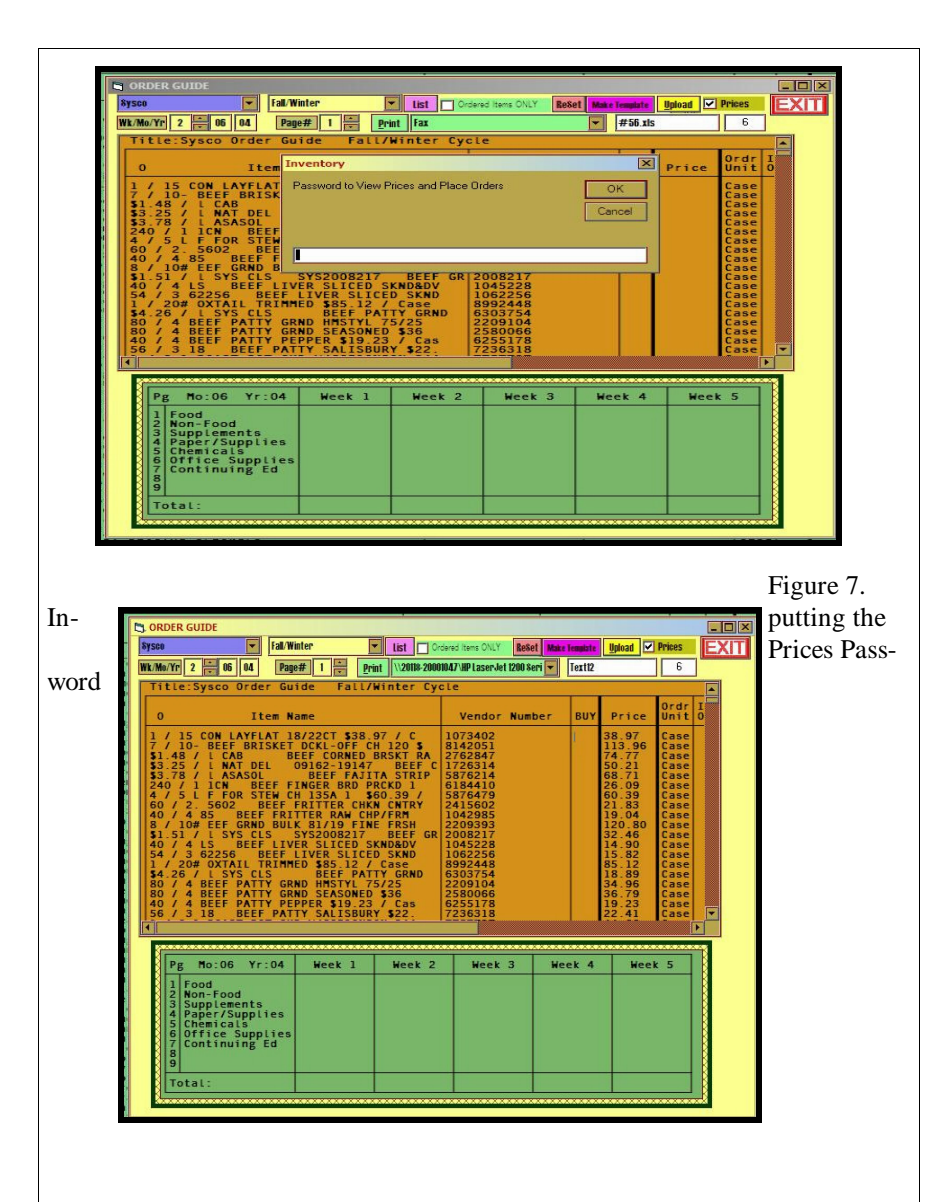

Figure 8. The Order Guide with Prices.

Now that you can track prices from vendor to vendor and from order to order and from week to week, and from menu cycle to menu cycle, its time to consider your 7 own spending habits.

Just as you can cherry pick from your vendors, your vendors can cherry pick which food items they will mark up each week to make up for the low prices they are offered you to get your business. They get your business because of the low prices they offered you, but you mysteriously seem to still be spending the same amount or more each month. This is because you need protection from price creeping (select food items creep up in price each week) or vendor cherry picking (the vendor picks a few items each week and inflates those prices). The Active System allows you to easily obtain and store vendor prices and to track them from order to order. Any creeping or jumping will be evident immediately

| Print     1     50       Search     New                                                                                                    | 0 0 I landsrape List NO 1 F Load Under<br>Bolde later # Save Under<br>Ffed Rice later # Bole Move                                                                                                    | r <u>Compare</u> <u>Order Guide</u><br>r <u>BarCode Inv</u> <u>Capture</u> <u>U</u><br>10476.32 <u>\\white Lexn</u> | Prices EXIT 13<br>Ipload #56.xls<br>ark 245 💽 |                                                                                                    |                                           |                                                           |
|----------------------------------------------------------------------------------------------------|----------------------------------------------------------------------------------------------------|----------------------------------------------------------------------------------------------------|-----------------------------------------------|----------------------------------------------------------------------------------------------------|-------------------------------------------|-----------------------------------------------------------|
| Loc# AHPG<br>Code                                                                                                    | 3605.75<br>Inventory Item Name                                                                                                    | 1200.45<br>Bar Code                                                                                                 | Vendor Number                                 | Ordr<br>Unit BUY                                                                                                    | OrderUn IssueUn<br>Price On Hand          | Exter                                                     |
| Grits<br>Criment<br>Oltment<br>AllBran<br>CornFik<br>RaisnBr<br>RiceKrs<br>SFFlake<br>PufRice<br>PufRice<br>Speck<br>CheeSce<br>WhipMix<br>LemJce<br>ToJc6oz<br>VBJc6oz | Grits<br>Cream of Wheat<br>Oatmeal<br>Smoke House Cheddar Nabs<br>Cheese on Wheat Nabs<br>Raisin Bran<br>Rice Krispies<br>Sugar Frosted Flakes<br>Puffed Wheat<br>Special K<br>Cheese Sauce<br>Dream Whip Mix<br>Lemon Juice 24/602 cans<br>Prume Juice 24/602 cans<br>Prume Juice | 044000037215<br>300258275534<br>076410014388<br>076410010427<br>044000037444                                        |                                               | Case 2<br>Case 1<br>Case 1<br>Case 1<br>Case 1<br>Case 1<br>Case 1<br>Case 1<br>Case 1<br>Case 1<br>Case 1<br>Case 1<br>Case 2<br>Case 2<br>Case 2<br>Case 2<br>Case 2<br>Case 1<br>Case 1<br>Case 2<br>Case 2<br>Case 2<br>Case 2<br>Case 1<br>Case 1<br>Case 1<br>Case 1<br>Case 1<br>Case 1<br>Case 1<br>Case 1<br>Case 1<br>Case 1<br>Case 1<br>Case 1<br>Case 1<br>Case 1<br>Case 1<br>Case 1<br>Case 1<br>Case 1<br>Case 1<br>Case 1<br>Case 1<br>Case 1<br>Case 1<br>Case 1<br>Case 1<br>Case 1<br>Case 1<br>Case 1<br>Case 2<br>Case 2<br>Case 1<br>Case 1<br>Ca | 0<br>1<br>2<br>0<br>1<br>1<br>1<br>1<br>1 | 9.67<br>22.84<br>200.0<br>40.46<br>22.2:<br>68.12<br>2.68 |

Figure 4. Active System Inventory and Ordering Program - Click Inventory from the roster screen Diet Tab

The Active System holds hundreds of pages of inventory. Each page has enough room for an entire Dietary Department Inventory (1500 items per sheet). You place an order by indicating how many of each item you want in the BUY column. Once your order is complete, you save it by clicking save order and giving the order a name such as wk1\_04. This order can be re-loaded the next time that week of the menu comes around. You can also click Compare and upload the order to a column of the compare listing to watch for price creep on each

individual food item. The AHPG code column on the inventory allows you to standardize the food items by type rather than brand name Then if a vendor substitutes a different (and usually more expensive) brand, your system will continue to compare it to the same type of food ordered in previous weeks. So, if you order Brand X Kernal Corn and the vendor substitutes Libby's Kernal Corn, your system will compare the prices of the two corns even though they each have a different vendor number. They will be listed according to your assigned AHPG Code.

| Historical Pri Print Mo/Yr 12 00 | ice Comparisons for XYZ N<br>Price<br>Listory Facilities | ursing Home<br>ert Delete | Upload<br>Order<br>Inter <u>f</u> ace # | Set Order<br>Gapture | 1<br>EXIT      |
|----------------------------------|----------------------------------------------------------|---------------------------|-----------------------------------------|----------------------|----------------|
| AHPG<br>Code                     | Vendor<br>Number                                         | 06/10/04                  | 06/03/04                                | 05/26/04             | 05/19/04       |
| GrBeans<br>VanHshake             | 12345678<br>10102345                                     | 29.05<br>19.45            | 24.04<br>19.01                          | 22.15<br>18.22       | 20.10<br>17.15 |
|                                  |                                                          |                           |                                         |                      |                |

Figure 5. Price Compare Form - Click the COMPARE button

If you want to control what food items are available to be ordered from a vendor, you can implement an order guide within the Active System. You can give the person ordering access to the order guide only, and/or access to the inventory and the order guide. The order guide also tracks your overall spending from week to week. These figures are copied over into an overall spend down sheet which offers a monitoring tool that can prevent over spending.

| Number     2     0     04     Page#     1     print     fax     ##86.15     6       Title:Sysco Order Guide Fall/Winter Cycle       O Item Name     Vendor Number     BUY     Price     Ordr I       1     Colspan="2">Colspan="2">Ordr I       Vendor Number     BUY     Price     Ordr I       Vendor Number     BUY     Price     Ordr I       Vendor Number     BUY     Price     Ordr I       Vendor Number     BUY     Price     Ordr I       Vendor Number     BUY     Price     Ordr I       Vendor Number     BUY     Price     Ordr I       Vendor Number     BUY     Colspan="2">Colspan="2"       Vendor Number     BUY     Colspan="2"       Vendor Number     BUY <td< th=""><th>ysco 🚺 F</th><th>all/Winter 💽</th><th>List Ordered Items O</th><th>NLY Reset Max</th><th>e Template</th><th>Upload 🗌 Pr</th><th>rices</th></td<>                                                                                                    | ysco 🚺 F                                                                                                    | all/Winter 💽                                                                                                    | List Ordered Items O                                                                                                    | NLY Reset Max        | e Template | Upload 🗌 Pr | rices                                                              |
|----------------------------------------------------------------------------------------------------|----------------------------------------------------------------------------------------------------|----------------------------------------------------------------------------------------------------|----------------------------------------------------------------------------------------------------|----------------------|------------|-------------|--------------------------------------------------------------------|
| Title:Sysco Order Guide Fall/Hinter Cycle       0     Item Name     Vendor Number     BUY     Price     Ordr I       0     Item Name     Vendor Number     BUY     Price     Ordr I       1     / 15 CON LAYFLAT 18/22CT \$38.97 / C     1073402     1073402     Case       51 48 / L CAB     BEEF CORNED BRSKT RA     2762847     2762847     Case       53 25 / L NAT DEL 09162 19147     BEEF CORNED BRSKT RA     2762847     Case     Case       240 / 1 1 CM     BEEF FINGER BRD PRCKD 1     6184410     Case     Case     Case       60 / 2 .5602     BEEF FINGER AND CHYFRM     1042985     Case     Case     Case       61 / 4 S BEEF FINTER CHN SLICED SKNDBU     1042285     Case     Case     Case     Case       61 / 4 S BEEF IVER SLICED SKNDBU     1042285     Case     Case     Case     Case     Case     Case     Case     Case     Case     Case     Case     Case     Case     Case     Case     Case     Case     Case     Case     Case     Case     Case     C                                                                                                    | k/Mo/Yr 2 06 04                                                                                                    | Page# 1 Print                                                                                                    | Fax                                                                                                    |                      | #56.xls    |             | 6                                                                  |
| O     Item Name     Vendor Number     BUY     Price     Ordr I<br>Unit 0       1 / 15 CON LAYFLAT 18/22CT \$38.97 / C<br>7 / 10- BEFF BRISKET DCKL.OFF CH 120 \$<br>\$1.48 / L CAB     1073402     Case     Case       \$1.48 / L CAB     BEFF CORNED BRSKT RA<br>3.25 / L NAT DEL 09162-19147 BEFF C<br>53.78 / L ASADL     1073402     Case     Case       \$1.48 / L CAB     BEFF CORNED BRSKT RA<br>3.25 / L ASADL     BEFF FAJINA STRIP<br>STG214     5376214     Case     Case       \$3.25 / L ASADL     BEFF FAJINA STRIP<br>STG2144     SAT6479     Case     Case     Case       \$40 / 4 S5     BEFF FRITTER CHNN CNTRY<br>2415602     2415602     Case     Case <td< th=""><th>Title:Sysco Order</th><th>Guide Fall/Wi</th><th>nter Cycle</th><th></th><th></th><th></th><th></th></td<> | Title:Sysco Order                                                                                                    | Guide Fall/Wi                                                                                                    | nter Cycle                                                                                                    |                      |            |             |                                                                    |
| 1 / 15 CON LAYFLAT 18/22CT \$38.97 / C   1073402   Case     7 / 10. BEFF BRISKET DCKL.0FF CH 120 \$   8142051   Case     \$1.48 / L CAB   BEFF CORNED BRSKT RA   2762847   Case     \$3.25 / L NAT DEL 09162 19147   BEFF CORNED BRSKT RA   2762847   Case     \$3.25 / L NAT DEL 09162 19147   BEFF CASE   5376214   Case     \$3.78 / L ASAOL   BEFF FAJITA STRIP   5376214   Case     \$4 / 5 L F FOR STEH CH 135A 1 \$60.39 / S76479   Case   Case     60 / 2. 5602   BEFF FRITTER CHN CNTRY   2415602   Case     61 / 2.5   SEEF FRITTER RAM CHP/FM   1042985   Case     51 / 107 EFF CRND.BULK 81/19 FINE FRSH G2093937   Case   Case     54 / 3 62256   BEFF FATTER SLICED SKND   10642288   Case     54 / 20 / 1 S SEEF IVER SLICED SKND   1062256   Case   Case     54 / 20 / 1 S S CLS   BEFF PATTY GRND   6303754   Case   Case     50 / 4 BEFF PATTY GRND SEASONED 36   S033754   Case   Case   Case     54 / 4 BEFF PATTY GRND SEASONED 36   S255178   Case   Case   Case     56 / 3 18   BEFF PATTY SEASONED 3                                                                                                    | 0 Iter                                                                                                    | Name                                                                                                    | Vend                                                                                                    | or Number            | BUY        | Price L     | Drdr I<br>Unit 0                                                   |
|                                                                                                    | 1 / 15 CON LAYFLAX<br>7 / 10- BEEF BRISN<br>3.25 / 1 NAT DEL<br>3.25 / 1 NAT DEL<br>3.25 / 1 NAT DEL<br>3.25 / 1 NAT DEL<br>3.25 / 1 NAT DEL<br>3.25 / 1 NAT DEL<br>3.25 / 1 NAT DEL<br>3.25 / 1 NAT DEL<br>4.7 / 1 C FOR STEL<br>60 / 2 .5602 BEF<br>40 / 4 BE BEF ATTY<br>40 / 4 BEEF PATTY<br>40 / 4 BEEF PATTY<br>40 / 4 BEEF PATTY<br>40 / 4 BEEF PATTY<br>40 / 4 BEEF PATTY | 18/22CT \$38.97<br>ET DCKL-OFF CH<br>BEEF CONNED BF<br>09162-19147<br>FI BEEF FCAJPRC<br>FI BEEF FCAJPRC<br>FI BEEF FCAJPRC<br>FI BEEF FCAJPRC<br>FI TER CHAP<br>RITTER CHKN<br>FI TICR STATE<br>100 FCAJPRC<br>FI TICR STATE<br>FI TICR STATE<br>FI | r/ C 107340<br>120 \$ B14205<br>SISKT RA 276284<br>SIREF C 172631<br>SIREF C 172631<br>SIREF C 17 | 21744092537868444688 |            |             | ase<br>ase<br>ase<br>ase<br>ase<br>ase<br>ase<br>ase<br>ase<br>ase |
|                                                                                                    | Pg Mo:06 Yr:0                                                                                                    | 4 Week 1                                                                                                    | Week 2 We                                                                                                    | ek 3 We              | ek 4       | Week        | 5                                                                  |
| Pg Mo:06 Yr:04 Week 1 Week 2 Week 3 Week 4 Week 5                                                                                                    | 1 Food<br>2 Non-Food<br>3 Supplements                                                                                                    | 5                                                                                                    |                                                                                                    |                      |            |             |                                                                    |

Figure 6. Order Guide

Figure 6 shows the order guide. As you can see at the top, there is a drop down menu to allow you to select different order guides from different vendors, and different order guides for each cycle of the menu. As you input your order, you will see the running tally in the appropriate weeks column in the green box. Once your order is complete, you can print a copy and/or select the Fax printer driver from the green drop down list at the top and fax your order directly to your vendor.

The prices the order guides as well as the inventory can be password protected. If you click the PRICES button at the top, you will be asked for a password. Provide the password, and the prices appear. Click Prices again and provide the password and the prices disappear. The default Password is INV. To change the password type INV | NewPW, where NewPW is your new password.

The UpLoad button is to upload the order guide from your vendors website, or from a text file provided by your vendor. This process needs to be setup by AHPG if your vendor is not one of the vendors that AHPG has interfaced with before.